# [NOTICE]

NOTICE is hereby given that the 61<sup>st</sup> Annual General Meeting of the Members of Modella Woollens Limited will be held at 5.00 p.m. on Friday, the 29<sup>th</sup> September, 2023 at Bhangwadi Shopping Complex, 2<sup>nd</sup> floor, Bhangwaaadi, Kalbadevi Road, Mumbai 400 002, to transact the following business:

# **ORDINARY BUSINESS:**

- To receive, consider and adopt the Audited Balance Sheet as on 31<sup>st</sup> March, 2023 and Statement of Profit & Loss for the year ended on that date along with Directors' Report and Auditors' Report thereon.
- 2. To appoint a Director in place of Mrs. Alpa S. Shah (DIN: 09388780), who retires by rotation and being eligible offers herself for re-appointment.
- 3. To re-appoint M/s. Kochar & Associates, Chartered Accountants, (Firm Registration No.105256W) as Statutory Auditors of the Company for a second term of consecutive five years and in this regard to pass with or without modification(s), the following resolution as an Ordinary Resolution:

"RESOLVED THAT pursuant to Section 139, 142 and other applicable provisions, if any of the Companies Act, 2013("Act") read with the Companies (Audit & Auditors) Rules, 2014 and Securities and Exchange Board of India ("Listing Obligations and Disclosure Requirements) Regulations, 2015 ("LODR") including any statutory enactment or modification thereof for the time being in force and pursuant to the recommendations of the Audit Committee and the Board of Directors of the Company ("Board"), M/s. Kochar& Associates, Chartered Accountants, (Firm Registration No. 105256W allotted by The Institute of Chartered Accountants of India (ICAI), who have confirmed their willingness to be re-appointed as Auditors of the Company and also certified that if the appointment is made, it shall be in accordance with the conditions prescribed under Rule 4 of the Companies (Audit & Auditors) Rules, 2014, as well as satisfy the criteria provided in Section 141of the Companies Act, 2013, be and are hereby re-appointed as the Statutory Auditors of the Company hold office for a second term of five consecutive years from the conclusion of this Annual General Meeting till the conclusion of 66<sup>th</sup>Annual General Meeting of the Company and that the Board beand is hereby authorised to fix such remuneration asmay be recommended by the Audit committee in consultation with the Auditors."

"RESOLVED FURTHER THAT the Board of Directors of the Company and /or the Company Secretary of the Company be and are hereby severally authorized for and on behalf of the Company to take all necessary steps and to do all such acts, deeds, matters and things, which may be deemed to be necessary to give effect to this resolution."

## **SPECIAL BUSINESS:**

4. To consider and if thought fit, to pass with or without modification(s), the following resolution as a Special Resolution:

"RESOLVED THAT pursuant to the provisions of Section 149, 150, 152 read with Schedule IV and other applicable provisions of the Companies Act, 2013 and the rules made thereunder, as amended from time to time, Mr. Nirav V. Shah (DIN: 08125819), who was appointed as Independent Director of the Company for a term of 5 (five) consecutive years commencing from 30<sup>th</sup> May, 2018 upto 29<sup>th</sup> May, 2023 and who being eligible for re-appointment as an Independent Director has given his consent alongwith declaration that he meets the criteria of independence under Section 149(6) of the Act, be and is hereby re-appointed as an Independent Director of the Company, to hold office for a second term of 5(five) consecutive years with effect from 30<sup>th</sup> May, 2023 to 29<sup>th</sup> May, 2028 and not liable to retire by rotation".

"RESOLVED FURTHER THAT the Board of Directors of the Company be and is hereby authorized to do all such acts, deeds, matters or things and take all such steps as may be necessary, proper, expedient or desirable to give effect to this resolution."

> On behalf of the Board of Directors FOR MODELLA WOOLLENS LTD

SANDEEP P. SHAH (CHAIRMAN) (DIN: 00368350)

#### **Registered Office:**

4-C, Vulcan Insurance Building, Veer Nariman Road, Churchgate, Mumbai 400 020 Date: 24/07/2023

#### NOTES:

- 1. A Member entitled to attend and vote is entitled to appoint one or more proxy (ies) to attend and vote instead of himself and the proxy (ies) need not be a member.
- 2. The proxy to be effective should be deposited at the registered office of the Company not less than forty eight hours before the commencement of the Meeting.
- 3. The Register of Members and the Share Transfer Books will remain closed from 23/09/2023 to 29/09/2023(both days inclusive).
- 4. An explanatory statement pursuant to Section 102 of the Companies Act, 2013 relating to item No.3 of the notice convening the AGM is annexed.
- 5. As required under Regulation 36(3) of the SEBI (Listing Obligations & Disclosure Requirements) Regulations, 2015, profile of Directors seeking appointment/ re-appointment at the Annual General Meeting is provided separately in this report.
- 6. Members desiring any information as regards accounts or operations of the Company are requested to send their queries in writing at least seven days in advance of the date of the meeting so as to enable the management to keep the information ready.
- 7. In accordance with, the General Circular No. 20/2020 dated 5<sup>th</sup> May, 2020 issued by MCA and Circular No. SEBI/HO/CFD/ CMD1/CIR/P/2020/79 dated 12<sup>th</sup> May, 2020 issued by SEBI, owing to the difficulties involved in dispatching of physical copies of the financial statements (including Report of Board of Directors, Auditor's report or other documents required to be attached therewith), such statements including the Notice of AGM are being sent in electronic mode to Members, whose e-mail address is registered with the Company or the Depository Participant(s).
- 8. Members holding shares in physical mode and who have not updated their email addresses with the Company are requested to update their email addresses by writing to the Company's Share Transfer Agent on <u>support@purvashare.com</u> along with the copy of the signed request letter mentioning the name and address of the Member, self-attested copy of the PAN card, and self-attested copy of any document (eg.: Driving License, Election Identity Card, Passport) in support of the address of the Member. Members holding shares in dematerialized mode are requested to register / update their email addresses with the relevant Depository Participants. In case of any queries / difficulties in registering the e-mail address, Members may write to support@purvashare.com.

- 9. The Notice of AGM along with Annual Report for the financial year 2022-23, is available on the website of the Company at <u>www.modellawoollens.com</u> and on the website of BSE Limited and the AGM Notice is also available on the website of NSDL (agency for providing the Remote e-Voting facility) i.e. <u>https://www.evoting.nsdl.com/</u>
- 10. The members, who hold shares in electronic form are requested to write their client ID and DP ID and those who hold shares in physical form, are requested to write their Folio number in the attendance slip for attending the meeting.
- 11. Corporate member, intending to send their authorized representatives to attend the meeting, are requested to send a duly certified copy of the Board resolution, authorizing their representatives to attend and vote at the meeting.
- 12. The shareholders, who still hold share certificates in physical form, are advised to dematerialize their shareholding to avail the benefits of dematerialization, which includes easy liquidity since the trading is permitted in dematerialized form only, electronic transfer, savings in stamp duty and elimination of possibility of loss of documents and bad deliveries.
- 13. The Securities and Exchange Board of India (SEBI) has mandated the submission of permanent account number (PAN) by every participant in securities market. Members holding shares in electronic form are therefore requested to submit the PAN to their depository participants with whom they are maintaining their demat accounts. Members holding shares in physical form can submit their PAN details to the Company/Share Transfer Agents.

# THE INSTRUCTIONS FOR MEMBERS FOR REMOTE E-VOTINGARE ASUNDER:-

The remote e-voting period begins on 26<sup>th</sup>, September, 2023 at 9:00 A.M. and ends on 28<sup>th</sup>, September, 2023 at 5:00 P.M. The remote e-voting module shall be disabled by NSDL for voting thereafter. The Members, whose names appear in the Register of Members / Beneficial Owners as on the record date (cut-off date) i.e. 22<sup>nd</sup> September 2023, may cast their vote electronically. The voting right of shareholders shall be in proportion to their share in the paid-up equity share capital of the Company as on the cut-off date, being 22<sup>nd</sup> September 2023. How do I vote electronically using NSDL e-Voting system?

The way to vote electronically on NSDL e-Voting system consists of "Two Steps" which are mentioned below:

# Step 1: Access to NSDL e-Voting system

A) Login method for e-Voting for Individual shareholders holding securities in demat mode

In terms of SEBI circular dated December 9, 2020 on e-Voting facility provided by Listed Companies, Individual shareholders holding securities in demat mode are allowed to vote through their demat account maintained with Depositories and Depository Participants. Shareholders are advised to update their mobile number and email Id in their demat accounts in order to access e-Voting facility.

| τ. | anin | mathad | for | Individu | al cha | rahaldara | halding | convition  | in.     | damat | modei  | a aiyon | bolow  |
|----|------|--------|-----|----------|--------|-----------|---------|------------|---------|-------|--------|---------|--------|
|    | Jgm  | memou  | 101 | maiviau  | ai sha | renoluers | noiumg  | securities | ) III ( | uemai | moue i | s given | DEIOW. |

| Type of shareholders            | Login Method                                                   |
|---------------------------------|----------------------------------------------------------------|
|                                 |                                                                |
| Individual Shareholders holding | 1. Existing IDeAS user can visit the e-Services website of     |
| securities in demat mode with   | NSDL Viz. https://eservices.nsdl.com either on a Personal      |
| NSDL.                           | Computer or on a mobile. On the e-Services home page click     |
|                                 | on the "Beneficial Owner" icon under "Login" which is          |
|                                 | available under 'IDeAS' section, this will prompt you to       |
|                                 | enter your existing User ID and Password. After successful     |
|                                 | authentication, you will be able to see e-Voting services      |
|                                 | under Value added services. Click on "Access to e-Voting"      |
|                                 | under e-Voting services and you will be able to see e-Voting   |
|                                 | page. Click on company name or e-Voting service provider       |
|                                 | i.e. NSDL and you will be re-directed to e-Voting website of   |
|                                 | NSDL for casting your vote during the remote e-Voting          |
|                                 | period.                                                        |
|                                 | 2. Visit the e-Voting website of NSDL. Open web browser by     |
|                                 | typing the following URL: <u>https://www.evoting.nsdl.com/</u> |
|                                 | either on a Personal Computer or on a mobile. Once the home    |
|                                 | page of e-Voting system is launched, click on the icon         |
|                                 | "Login" which is available under 'Shareholder/Member'          |
|                                 | section. A new screen will open. You will have to enter your   |
|                                 | User ID (i.e. your sixteen digit demat account number hold     |
|                                 | with NSDL), Password/OTP and a Verification Code as            |
|                                 | shown on the screen. After successful authentication, you      |
|                                 | will be redirected to NSDL Depository site wherein you can     |
|                                 | see e-Voting page. Click on company name or e-Voting           |

|                                                                                                    | <ul> <li>service provider i.e. NSDL and you will be redirected to e-Voting website of NSDL for casting your vote during the remote e-Voting period.</li> <li>3. Shareholders/Members can also download NSDL Mobile App "NSDL Speede" facility by scanning the QR code mentioned below for seamless voting experience.</li> <li>NSDL Mobile App is available on</li> <li>App Store</li> <li>Google Play</li> </ul>                                                                                                    |
|----------------------------------------------------------------------------------------------------|----------------------------------------------------------------------------------------------------|
| Individual Shareholders holding<br>securities in demat mode with<br>CDSL                                        | <ol> <li>Existing users who have opted for Easi / Easiest, they can<br/>login through their user id and password. Option will be<br/>made available to reach e-Voting page without any further<br/>authentication. The URL for users to login to Easi / Easiest<br/>are <u>https://web.cdslindia.com/myeasi/home/login</u> or<br/><u>www.cdslindia.com</u> and click on New System Myeasi.</li> <li>After successful login of Easi/Easiest the user will be also<br/>able to see the E Voting Menu. The Menu will have links of</li> </ol>                                   |
|                                                                                                    | <ul> <li>e-Voting service provider i.e. NSDL. Click on NSDL to cast your vote.</li> <li>3. If the user is not registered for Easi/Easiest, option to register is available at https://web.cdslindia.com/myeasi/Registration/EasiRegistrati</li> </ul>                                                                                                    |
|                                                                                                    | <ul> <li>On</li> <li>4. Alternatively, the user can directly access e-Voting page by providing demat Account Number and PAN No. from a link in <u>www.cdslindia.com</u> home page. The system will authenticate the user by sending OTP on registered Mobile &amp; Email as recorded in the demat Account. After successful authentication, user will be provided links for the respective ESP i.e. NSDL where the e-Voting is in progress.</li> </ul>                                                                                                    |
| Individual Shareholders<br>(holding securities in demat<br>mode) login through their<br>depository participants | You can also login using the login credentials of your demat account<br>through your Depository Participant registered with NSDL/CDSL for<br>e-Voting facility. upon logging in, you will be able to see e-Voting<br>option. Click on e-Voting option, you will be redirected to<br>NSDL/CDSL Depository site after successful authentication, wherein<br>you can see e-Voting feature. Click on company name or e-Voting<br>service provider i.e. NSDL and you will be redirected to e-Voting<br>website of NSDL for casting your vote during the remote e-Voting<br>period |

Important note: Members who are unable to retrieve User ID/ Password are advised to use Forget User ID and Forget Password option available at abovementioned website.

Helpdesk for Individual Shareholders holding securities in demat mode for any technical issues related to login through Depository i.e. NSDL and CDSL.

| Login type                                                         | Helpdesk details                                                                                                    |
|--------------------------------------------------------------------|----------------------------------------------------------------------------------------------------|
| Individual Shareholders holding securities in demat mode with NSDL | Members facing any technical issue in login can contact<br>NSDL helpdesk by sending a request at<br>evoting@nsdl.co.inor call at toll free no.: 1800 1020 990<br>and 1800 22 44 30   |
| Individual Shareholders holding securities in demat mode with CDSL | Members facing any technical issue in login can contact<br>CDSL helpdesk by sending a request at<br>helpdesk.evoting@cdslindia.com or contact at 022-<br>23058738 or 022-23058542-43 |

B) Login Method for e-Voting shareholders other than Individual shareholders holding securities in demat mode and shareholders holding securities in physical mode.

How to Log-in to NSDL e-Voting website?

- 1. Visit the e-Voting website of NSDL. Open web browser by typing the following URL: <u>https://www.evoting.nsdl.com/</u> either on a Personal Computer or on a mobile.
- 2. Once the home page of e-Voting system is launched, click on the icon "Login" which is available under 'Shareholder/Member' section.
- 3. A new screen will open. You will have to enter your User ID, your Password/OTP and a Verification Code as shown on the screen. Alternatively, if you are registered for NSDL eservices i.e. IDEAS, you can log-in at <u>https://eservices.nsdl.com/</u> with your existing IDEAS login. Once you log-in to NSDL eservices after using your log-in credentials, click on e-Voting and you can proceed to Step 2 i.e. Cast your vote electronically.
- 4. Your User ID details are given below :

| Manner of holding shares i.e. Demat<br>(NSDL or CDSL) or Physical | Your User ID is:                                                                                           |
|-------------------------------------------------------------------|----------------------------------------------------------------------------------------------------|
| a) For Members who hold shares in demat account with NSDL.        | 8 Character DP ID followed by 8 Digit<br>Client ID                                                         |
|                                                                   | For example if your DP ID is IN300*** and<br>Client ID is 12***** then your user ID is<br>IN300***12*****. |
| b) For Members who hold shares in demat                           | 16 Digit Beneficiary ID                                                                                    |
| account with CDSL.                                                | For example if your Beneficiary ID is 12************************************                               |
| c) For Members holding shares in Physical Form.                   | EVEN Number followed by Folio Number registered with the company                                           |
|                                                                   | For example if folio number is 001*** and<br>EVEN is 101456 then user ID is<br>101456001***                |

5. Password details for shareholders other than Individual shareholders are given below:

- a) If you are already registered for e-Voting, then you can user your existing password to login and cast your vote.
  - b) If you are using NSDL e-Voting system for the first time, you will need to retrieve the 'initial password' which was communicated to you. Once you retrieve your 'initial password', you need to enter the 'initial password' and the system will force you to change your password.
  - c) How to retrieve your 'initial password'?
    - (i) If your email ID is registered in your demat account or with the company, your

'initial password' is communicated to you on your email ID. Trace the email sent to you from NSDL from your mailbox. Open the email and open the attachment i.e. a .pdf file. Open the .pdf file. The password to open the .pdf file is your 8 digit client ID for NSDL account, last 8 digits of client ID for CDSL account or folio number for shares held in physical form. The .pdf file contains your 'User ID' and your 'initial password'.

- (ii) If your email ID is not registered, please follow steps mentioned below in **process** for those shareholders whose email ids are not registered.
- 6. If you are unable to retrieve or have not received the "Initial password" or have forgotten your password:
  - a) Click on "Forgot User Details/Password?"(If you are holding shares in your demat account with NSDL or CDSL) option available on www.evoting.nsdl.com.
  - b) <u>Physical User Reset Password?</u>" (If you are holding shares in physical mode) option available on <u>www.evoting.nsdl.com</u>.
  - c) If you are still unable to get the password by aforesaid two options, you can send a request at <a href="mailto:evoting@nsdl.co.in">evoting@nsdl.co.in</a> mentioning your demat account number/folio number, your PAN, your name and your registered address etc.
  - d) Members can also use the OTP (One Time Password) based login for casting the votes on the e-Voting system of NSDL.
- 7. After entering your password, tick on Agree to "Terms and Conditions" by selecting on the check box.
- 8. Now, you will have to click on "Login" button.
- 9. After you click on the "Login" button, Home page of e-Voting will open.

# Step 2: Cast your vote electronically on NSDL e-Voting system.

# How to cast your vote electronically on NSDL e-Voting system?

- 1. After successful login at Step 1, you will be able to see all the companies "EVEN" in which you are holding shares and whose voting cycle
- 2. Select "EVEN" of company for which you wish to cast your vote during the remote e-Voting period Now you are ready for e-Voting as the Voting page opens.
- 3. Now you are ready for e-Voting as the Voting page opens.
- 4. Cast your vote by selecting appropriate options i.e. assent or dissent, verify/modify the number of shares for which you wish to cast your vote and click on "Submit" and also "Confirm" when prompted.
- 5. Upon confirmation, the message "Vote cast successfully" will be displayed.
- 6. You can also take the printout of the votes cast by you by clicking on the print option on the confirmation page.
- 7. Once you confirm your vote on the resolution, you will not be allowed to modify your vote.

# **General Guidelines for shareholders**

- 1. Institutional shareholders (i.e. other than individuals, HUF, NRI etc.) are required to send scanned copy (PDF/JPG Format) of the relevant Board Resolution/ Authority letter etc. with attested specimen signature of the duly authorized signatory(ies) who are authorized to vote, to the Scrutinizer by e-mail to <u>ucshukla@rediffmail.com</u> with a copy marked to <u>evoting@nsdl.co.in</u>.
- 2. It is strongly recommended not to share your password with any other person and take utmost care to keep your password confidential. Login to the e-voting website will be disabled upon five unsuccessful attempts to key in the correct password. In such an event, you will need to go through the "Forgot User Details/Password?" or "Physical User Reset Password?" option available on www.evoting.nsdl.com to reset the password.
- 3. In case of any queries, you may refer the Frequently Asked Questions (FAQs) for Shareholders and e-voting user manual for Shareholders available at the download section of <u>www.evoting.nsdl.com</u> or call on toll free no.: 1800 1020 990 and 1800 22 44 30 or send a request to **Ms Pallavi Mhatre, Manager** at evoting@nsdl.co.in

## Process for those shareholders whose email ids are not registered with the depositories/ company for procuring user id and password and registration of e mail ids for e-voting for the resolutions set out in this notice:

- In case shares are held in physical mode please provide Folio No., Name of shareholder, scanned copy of the share certificate (front and back), PAN (self attested scanned copy of PAN card), AADHAR (self attested scanned copy of Aadhar Card) by email to modellawoollens@gmail.com In case shares are held in demat mode, please provide DPID-CLID (16 digit DPID + CLID or 16 digit beneficiary ID), Name, client master or copy of Consolidated Account statement, PAN (self attested scanned copy of PAN card), AADHAR (self attested scanned copy of PAN card), AADHAR (self attested scanned copy of PAN card), AADHAR (self attested scanned copy of PAN card), AADHAR (self attested scanned copy of Aadhar Card) to modellawoollens@gmail.com. If you are an Individual shareholders holding securities in demat mode, you are requested to refer to the login method explained at step 1 (A) i.e. Login method for e-Voting for Individual shareholders holding securities in demat mode.
- 2. Alternatively shareholder/members may send a request to <u>evoting@nsdl.co.in</u>for procuring user id and password for e-voting by providing above mentioned documents.
- 3. In terms of SEBI circular dated December 9, 2020 on e-Voting facility provided by Listed Companies, Individual shareholders holding securities in demat mode are allowed to vote through their demat account maintained with Depositories and Depository Participants. Shareholders are required to update their mobile number and email ID correctly in their demat account in order to access e-Voting facility.

# EXPDLANATORY STATEMENT PURSUANT TO SECTION 102 OF THE COMPANIES ACT, 2013

### Item No.4

Mr. Nirav V. Shah (DIN: 08125819) was appointed as an Independent Director by the Members at 56<sup>th</sup> Annual General Meeting of the Company for a period of 5 (five) consecutive years commencing on 30<sup>th</sup> May, 2018 upto 29<sup>th</sup> May, 2023 (both days inclusive) and is eligible for re-appointment for a second term on the Board of the Company.

Based on the recommendation of the Nomination & Remuneration Committee ('NRC'), the Board of Directors at its meeting held on 26<sup>th</sup> April, 2023, proposed the re-appointment of Mr. Nirav V. Shah as an Independent Director of the Company for a second term of 5 years commencing from 30<sup>th</sup> May, 2023 upto 29<sup>th</sup> May, 2028 (both days inclusive), not liable to retire by rotation, for the approval of the Members by way of a Special Resolution.

Mr. Nirav V. Shah is a commerce graduate from the University of Mumbai. He has more than 15 years of experience in Telecom business.

The Board considers that the continued association of Mr. Nirav V. Shah would be of immense benefit to the Company and it is desirable to continue to avail his service as an Independent Director.

The Company has received a notice in writing under the provisions of Section 160 of the Companies Act, 2013 from a member proposing the candidature of Mr. Nirav V. Shah for the office of the Independent Director. The Company has received a declaration from Mr. Shah confirming that he continues to meet the criteria of independence as prescribed under Section 149(6) of the Act, read with rules.

In the opinion of the Board of Directors, Mr. Nirav V. Shah, proposed to be appointed as an Independent Directors, fulfills the conditions specified in the Act and the Rules made thereunder and he is independent of the Management. A copy of the draft letter of appointment proposed to be issued to Mr. Nirav V. Shah on his re-appointment as an Independent Director, setting out the terms and conditions is available for inspection at the Company's Registered Office during the normal business hours on working days up to the date of the Annual General Meeting.

Brief resume of Mr. Nirav V. Shah, nature of his experience in specific functional areas and names of companies in which he holds directorships and memberships/chairmanships of Board Committees, shareholding and relationships between director inter-se as stipulated under SEBI (Listing Obligations and Disclosure Requirements) Regulations, 2015 are provided in the annexure to the notice.

Mr. Nirav V. Shah and his relatives may be deemed to be interested to the extent of his appointment as an Independent Director and their shareholding interest if any, in the Company. Save and except, none of the Directors or Key Managerial Personnel of the Company including their relatives is, in any way concerned or interested in the proposed Resolution.

Disclosures as required under Regulation 36(3) of the SEBI Listing Regulations and Secretarial Standard-2 on General Meetings issued by the Institute of Company Secretaries of India are annexed to this Notice.

Details of Directors seeking appointment/ re-appointment at the 61st Annual General Meeting as required under Regulation 36(3) of SEBI (Listing Obligations & Disclosure Requirements) Regulations, 2015 and Secretarial Standard- 2 on General Meetings are given hereunder:

| Name of the Director          | Mrs. Alpa Shah            | Mr. Nirav V. Shah         |
|-------------------------------|---------------------------|---------------------------|
| Date of Birth                 | 03/01/1974                | 19/01/1982                |
| Date of Appointment           | 03/11/2021                | 30/05/2018                |
| Qualification                 | B. Com.                   | B. Com.                   |
| Brief Profile                 | Mr. Alpa V. Shah has      | Mr. Nirav Shah has more   |
|                               | more than ten years       | than 10 years' experience |
|                               | experience in Capital and | of Telecom Business.      |
|                               | Money Market.             |                           |
| Directorship held in other    | NIL                       | NIL                       |
| Public Companies (excluding   |                           |                           |
| Section 25 and foreign        |                           |                           |
| Companies)                    |                           |                           |
| Memberships/ Chairmanship of  | NIL                       | NIL                       |
| committees of other companies |                           |                           |
| (includes only Audit &        |                           |                           |
| Shareholders/ Investors       |                           |                           |
| Grievance/ Stakeholders       |                           |                           |
| Relationship Committee)       |                           |                           |
| Shareholding in the Company   | NIL                       | NIL                       |
| (Equity)                      |                           |                           |

On behalf of the Board of Directors FOR MODELLA WOOLLENS LTD

Sd/-

SANDEEP P. SHAH (CHAIRMAN) (DIN: 00368350)

**Registered Office**:

4-C, Vulcan Insurance Building, Veer Nariman Road, Churchgate, Mumbai 400 020 Date: 24/07/2023